## Transfer orders simplified

| Created by | : | Skorkovský                     |
|------------|---|--------------------------------|
| Date       | : | 25.4.2014                      |
| Reason     | : | Study material for ERP courses |

1.

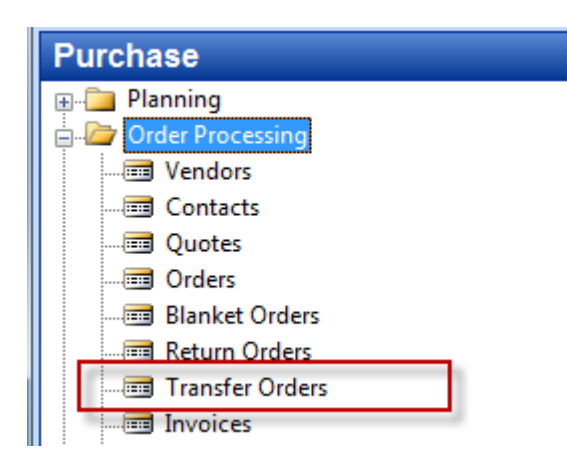

2. Create header of the transfer order to transfer chosen item from Blue to Red stock location

| Gener         | al Tra    | nsfer-from  | Transfer-t | Foreign | Trade    |           |               |          |                   |      |    |
|---------------|-----------|-------------|------------|---------|----------|-----------|---------------|----------|-------------------|------|----|
| No            |           |             |            | 1020 📖  | ø        |           | Posting Date  | ••••[    | 28.02.14          | ]    |    |
| Trans         | fer-from  | Code        | BLUE       | ۲       |          |           | Department C  | ode [    |                   | ſ    | 1  |
| Trans         | fer-to Co | ode         | RED        | ۲       |          |           | Project Code  | [        |                   | e    | 1  |
|               |           | e           |            |         |          |           | Assigned User | ID       |                   | C    | ī  |
| In-Tra        | ansit Coo |             | 0011200    |         |          |           | -             |          |                   |      | i. |
| In-Tra        | ansit Coo |             |            | ·       |          |           | Status        | [        | Open              |      |    |
| In-Tra        | em No.    | Description | 1          |         | Quantity | Reserved. | Status        | [        | Open<br>Unit of M | Qty. |    |
| In-Tra<br>Ite | em No.    | Description | 1          |         | Quantity | Reserved. | Status        | Reserved | Open<br>Unit of M | Qty. |    |
| In-Tra        | em No.    | Description | 1          |         | Quantity | Reserved. | Status        | Reserved | Open              | Qty. |    |

3. Create lines of the transfer order and check Item availability par location from button Line in order t know if we have enough of item in chosen location **Blue** 

| 🔟 1020 - Transfer Order                     |          |                      |                      |                      |                    |              |                     |                    |                      | [                |                 | 23 |
|---------------------------------------------|----------|----------------------|----------------------|----------------------|--------------------|--------------|---------------------|--------------------|----------------------|------------------|-----------------|----|
| General Transfer-from Transfer-to Foreign T | rade     |                      |                      |                      |                    |              |                     |                    |                      |                  |                 |    |
| No                                          | ۶        |                      | Posting Date         |                      | 28.02.14           | ŧ            |                     |                    |                      |                  |                 |    |
| Transfer-from Code BLUE                     | 1        |                      | Department (         | Code                 |                    | ٢            |                     |                    |                      |                  |                 |    |
| Transfer-to Code RED 👚                      |          |                      | Project Code         |                      |                    | ٢            |                     |                    |                      |                  |                 |    |
| In-Transit Code OUT. LOG. 🕥                 |          |                      | Assigned Use         | r ID                 |                    | ۲            |                     |                    |                      |                  |                 |    |
|                                             | 1        |                      | Status               |                      | Open               |              |                     |                    |                      |                  |                 |    |
|                                             |          |                      |                      |                      |                    |              |                     |                    |                      |                  |                 |    |
|                                             |          |                      |                      |                      |                    |              |                     |                    |                      |                  |                 |    |
| Item No. Description                        | Quantity | Reserved<br>Quantity | Reserved<br>Quantity | Reserved<br>Quantity | Unit of<br>Measure | Qty. to Ship | Quantity<br>Shipped | Qty. to<br>Receive | Quantity<br>Received | Shipment<br>Date | Receipt<br>Date |    |
| 1900-S PARIS Guest Chair, black             | 1        |                      |                      |                      | PCS                | 1            |                     |                    |                      | 28.02.14         | 01.03.14        | *  |
|                                             |          |                      |                      |                      |                    |              |                     |                    |                      |                  |                 |    |
|                                             |          |                      |                      |                      |                    |              |                     |                    |                      |                  |                 |    |
|                                             |          |                      |                      |                      |                    |              |                     |                    |                      |                  |                 | Ŧ  |
|                                             |          |                      |                      | rdor —               | Line               |              | stions -            | Desting            |                      | Drint            | Liele           | _  |
|                                             |          |                      |                      |                      | Line               |              |                     | Fosung             | [                    | 100              | Нер             |    |

## 4. Availability looks like this

| Gross Scheduled Planned<br>Code Name Perguirem Pergint Pergint | d Pro |                               |              |
|----------------------------------------------------------------|-------|-------------------------------|--------------|
|                                                                | t Ava | ojected Plann<br>ailable Orde | ned<br>r_Rel |
| BLUE Blue Warehouse 1 0                                        | 0     | 51                            | 0            |
| GREEN Green Warehouse 0 0                                      | 0     | 35                            | 0            |
| RED Red Warehouse 0 0                                          | 0     | 46                            | 0            |
| SILVER Silver Warehouse 0 0                                    | 0     | 0                             | 0            |
| WHITE White Warehouse 0 0                                      | 0     | 0                             | 0            |
| YELLOW Yellow Warehouse 0 0                                    | 0     | 160                           | 0            |
|                                                                |       |                               |              |

5. F11 in order to book shipment from **Blue** to external location defined for transport (out.log) – Enter OK

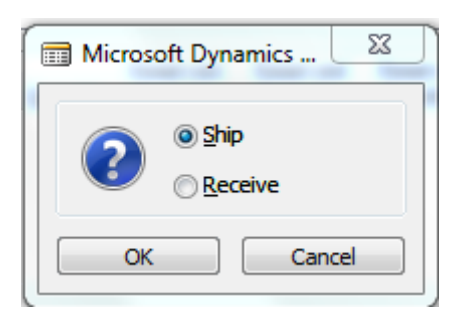

You will get this line :

|   | Item No. | Description              | Quantity | Reserved<br>Quantity | Reserved<br>Quantity | Reserved<br>Quantity | Unit of<br>Measure | Qty. to Ship | Quantity<br>Shipped | Qty. to<br>Receive | Quantity<br>Received | Shipment<br>Date |
|---|----------|--------------------------|----------|----------------------|----------------------|----------------------|--------------------|--------------|---------------------|--------------------|----------------------|------------------|
| ► | 1900-S   | PARIS Guest Chair, black | 1        |                      |                      |                      | PCS                |              | 1                   |                    | 1                    | 28.02.14         |
|   |          |                          |          |                      |                      |                      |                    |              |                     | · •                |                      |                  |
|   |          |                          |          |                      |                      |                      |                    |              |                     | - T                |                      |                  |
|   |          |                          |          |                      |                      |                      |                    |              |                     |                    |                      |                  |
|   |          |                          |          |                      |                      |                      |                    |              |                     | _                  |                      |                  |
|   |          |                          |          |                      |                      |                      |                    |              |                     | 10                 |                      |                  |

And after going from the field item number by F6 to list of items and then by using Ctrl-F5 you will get these entries :

|   | Item No. | Description              | Quantity | Reserved<br>Quantity | Reserved<br>Quantity | Reserved<br>Quantity | Unit of<br>Measure | Qty. to Ship | Quantity<br>Shipped | Qty. to<br>Receive | Quantity<br>Received | Shipment<br>Date |
|---|----------|--------------------------|----------|----------------------|----------------------|----------------------|--------------------|--------------|---------------------|--------------------|----------------------|------------------|
| ► | 1900-S   | PARIS Guest Chair, black | 1        |                      |                      |                      | PCS                |              | 1                   |                    | 1                    | 28.02.14         |
|   |          |                          |          |                      |                      |                      |                    |              | -                   | · •                |                      |                  |
|   |          |                          |          |                      |                      |                      |                    |              |                     | - T                |                      |                  |
|   |          |                          |          |                      |                      |                      |                    |              |                     |                    |                      |                  |
|   |          |                          |          |                      |                      |                      |                    |              |                     |                    |                      |                  |
|   |          |                          |          |                      |                      |                      |                    |              |                     |                    |                      |                  |

Go back to the transfer order (by ESC keys) and do what is described in clause 6.

6. F11 again in order to transfer item from out.log location to **RED** location (push OK)

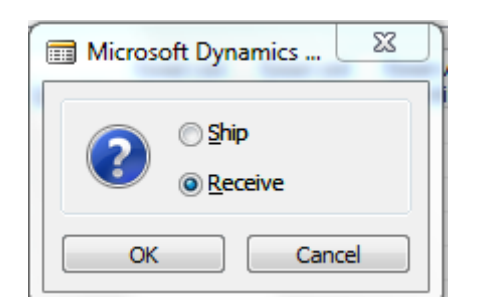

And You will get this message :

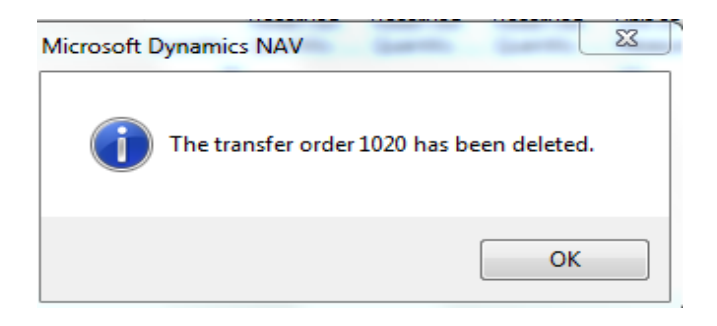

7. Go to Warehouse-History- Posted documents- Posted Transfer Shipment and you will get :

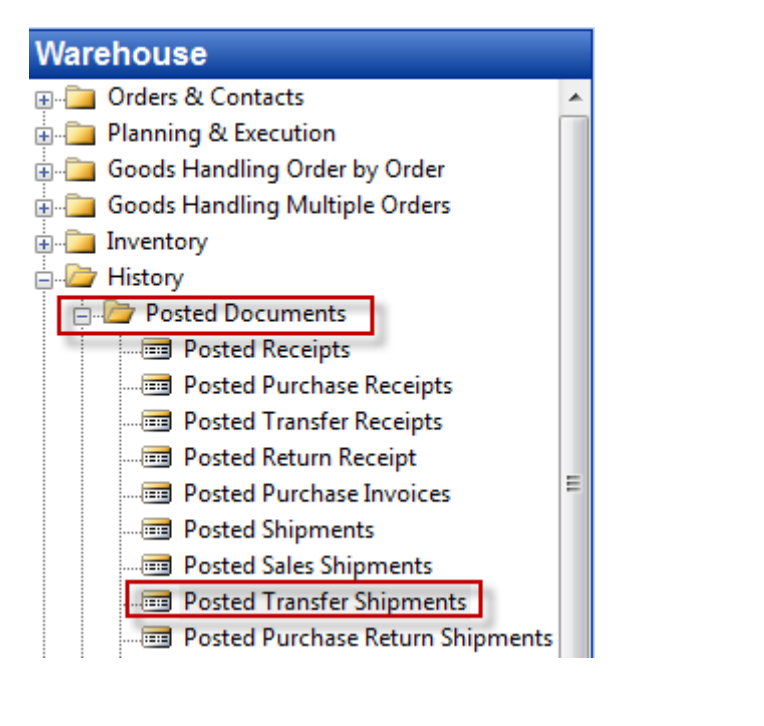

| 108014 - Posted Transfer Shipment                                                         |                                                                                                    |
|-------------------------------------------------------------------------------------------|----------------------------------------------------------------------------------------------------|
| General Transfer-from Transfer-to Foreign Trade                                           |                                                                                                    |
| No                                                                                        | Transfer Order No.  1020    Transfer Order Date.  28.02.14    Posting Date  28.02.14    Department Code  28.02    Project Code |
| Item No. Description      Item No.    Description      1900-S    PARIS Guest Chair, black | Quantity Unit of M Shipping<br>1 PCS 1D A                                                                                      |

And from there you go (field Item No) by F6 and Ctrl- F5 to entries related to posted transfer order

| sting<br>te | Entry Type      | Document Type     | Document<br>No. | Item No. | Description | Location<br>Code | Quantity | Invoiced<br>Quantity | Remaining<br>Quantity | Sales A<br>(Actual | Ĺ |
|-------------|-----------------|-------------------|-----------------|----------|-------------|------------------|----------|----------------------|-----------------------|--------------------|---|
| 31.12.07    | Positive Adjmt. |                   | START           | 1900-S   |             | BLUE             | 52       | 52                   | 51                    |                    |   |
| 31.12.07    | Positive Adjmt. |                   | START           | 1900-S   |             | RED              | 46       | 46                   | 46                    |                    |   |
| 31.12.07    | Positive Adjmt. |                   | START           | 1900-S   |             | GREEN            | 47       | 47                   | 41                    |                    |   |
| 11.01.08    | Sale            | Sales Shipment    | 102009          | 1900-S   |             | GREEN            | -6       | -6                   | 0                     |                    |   |
| 13.01.08    | Purchase        | Purchase Receipt  | 107021          | 1900-S   |             | YELLOW           | 160      | 160                  | 160                   | _                  |   |
| 28.02.14    | Transfer        | Transfer Shipment | 108014          | 1900-S   |             | BLUE             | -1       | -1                   | 0                     |                    |   |
| 28.02.14    | Transfer        | Transfer Shipment | 108014          | 1900-S   |             | OUT. LOG.        | 1        | 1                    | 0                     |                    |   |
| 28.02.14    | Transfer        | Transfer Receipt  | 109011          | 1900-S   |             | OUT. LOG.        | -1       | -1                   | 0                     |                    |   |
| 28.02.14    | Transfer        | Transfer Receipt  | 109011          | 1900-S   |             | RED              | 1        | 1                    | 1                     |                    |   |
|             |                 |                   |                 |          |             |                  |          |                      |                       |                    |   |
| 4           |                 |                   |                 |          |             |                  |          |                      |                       |                    |   |